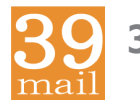

## 39mail スマホ・携帯向けメール配信サービス

http://www.39mail.com

### 「空メールの返信が届かない」「配信したメールが届かない」 場合の対処方法

- 手順1 下記を参考に@39mail.comを受信許可設定
- 手順2 空メールする
- 手順3 返信メールが届けば、メール本文の内容に沿って操作 メール本文が"登録済みです"の場合は、学校(お店)の次回配信までお待ちください 返信メールが届かない場合は、"受信許可設定"に間違いがあります

#### ドコモ @docomo.ne.jp

| あんしんネットセキュリティ    | または 迷惑メールおまかせブロック                       |  |  |  |
|------------------|-----------------------------------------|--|--|--|
| 利用していない          | 利用している                                  |  |  |  |
| 指定受信に登録          | 1. 指定受信 @39mail.comを登録                  |  |  |  |
| ドメイン @39mail.com | 2. ドコモ電話帳 u-■■■@39mail.comを登録           |  |  |  |
|                  | 3. ドコモ電話帳(クラウド)との同期設定                   |  |  |  |
| 詳細は別紙をご覧ください     | ■■■@39mail.com は空メールアドレスです              |  |  |  |
|                  | (例) test@39mail.com → u-test@39mail.com |  |  |  |

#### au @ezweb.ne.jp

一致方式

必ず受信

詳細は別紙をご覧ください

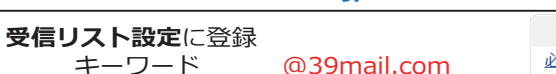

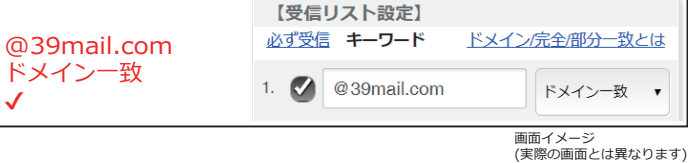

## Y!mobile @ymobile.ne.jp

#### ソフトバンク @i.softbank.jp @softbank.ne.jp @△.vodafone.ne.jp

| <b>受信許可リスト</b> に登録 |                     | 受信許可リストへの追加                   |                          |  |
|--------------------|---------------------|-------------------------------|--------------------------|--|
| メールアドレス<br>照合方法    | @39mail.com<br>後方一致 | メールアドレスの一<br>部(または全部)<br>照合方法 | @39mail.com<br>●後方一致     |  |
| 「細は別紙をご覧ください」      |                     |                               | 画面イメージ<br>(実際の画面とは異なります) |  |

上記以外のメール(@gmail.com,@icloud.comなど)は「迷惑メールフォルダ」に振り分けら れる事があります。その場合はフィルターを調節してください。

## ドコモ @docomo.ne.jp

## **指定受信** を次のように設定すると受信できます

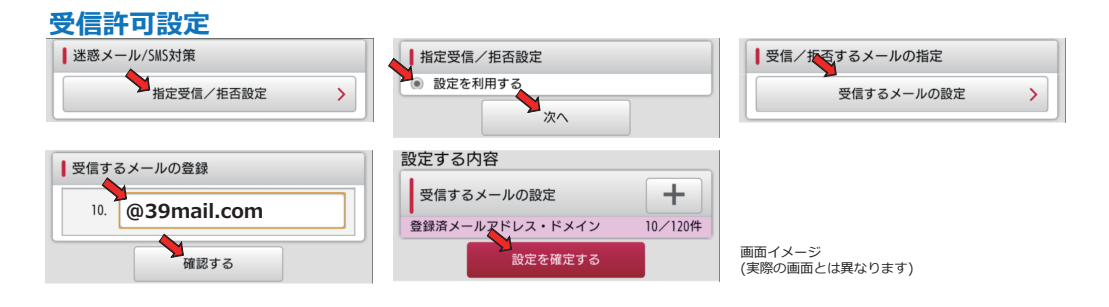

## 迷惑メールおまかせブロックの誤判定で 迷惑メール \_ ドコモ用 に振り分けられる事があります

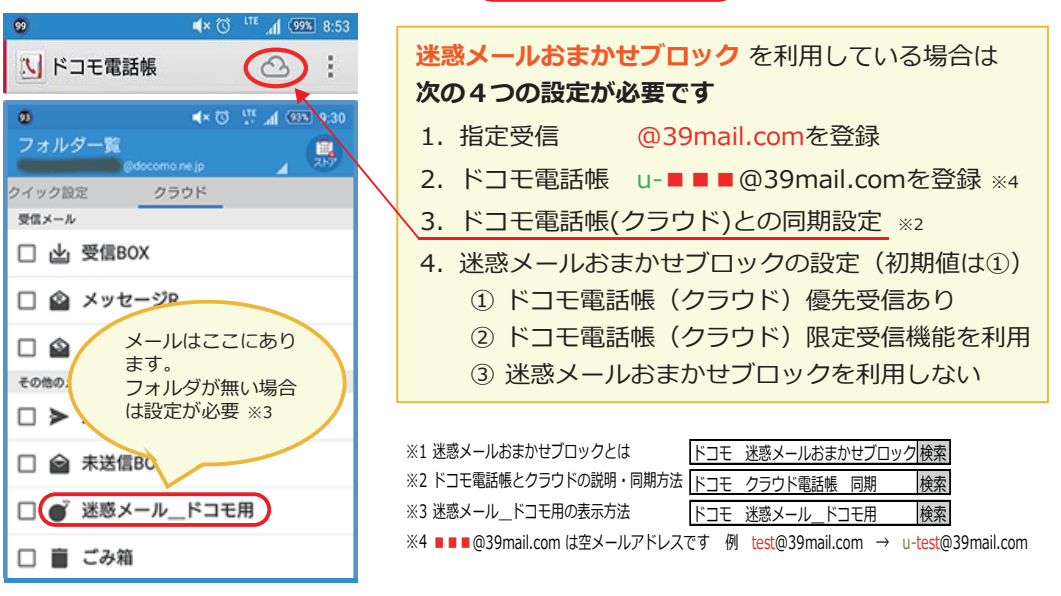

## **au** @ezweb.ne.jp 受信リスト設定を次のように設定すると受信できます

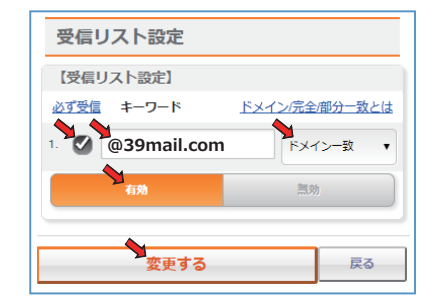

| 受信  | リスト設定変更確認   |        |
|-----|-------------|--------|
| 【受信 | リスト         |        |
| 有効  |             |        |
| 追加  |             |        |
| 必ず  | キーワード       | 一致方式   |
| •   | @39mail.com | ドメイン一致 |
|     |             | _      |
|     | ОК          | 戻る     |
|     |             |        |

画面イメージ (実際の画面とは異なります)

#### http://www.39mail.com

1

# 39mail スマホ・携帯向けメール配信サービス http://www.39mail.com

Y!mobile @ymobile.ne.jp ソフトバンク

@i.softbank.jp @softbank.ne.jp @△.vodafone.ne.jp

受信許可リスト を次のように設定すると受信できます

#### 設定例 ■■■■■@softbank.ne.jp ■■■■■@ymobile.ne.jp

| 【Eメール】受信許可リスト語                              | 设定   |      |      |      |
|---------------------------------------------|------|------|------|------|
| 利用設定                                        |      |      |      |      |
| <ul> <li>◎ 設定しない</li> <li>● 設定する</li> </ul> |      |      |      |      |
| ■ Eメールを全て許可する                               |      |      |      |      |
| 受信許可リスト設定                                   |      |      |      |      |
| メールアドレスの一部<br>(または全部)                       | 完全一致 | 後方一致 | 前方一致 | 部分一致 |
| 1 @39mail.com                               | 0    | ۲    | 0    | 0    |

#### 設定例 ■■■■■@i.softbank.jp

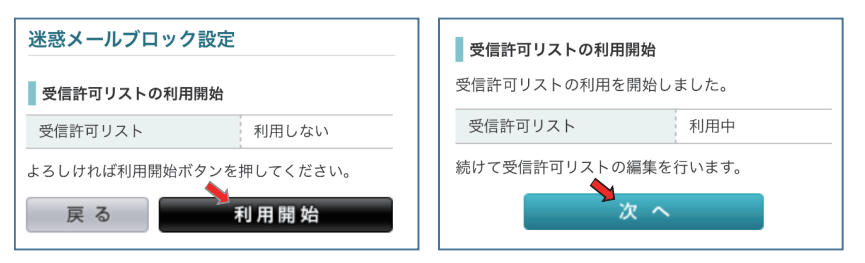

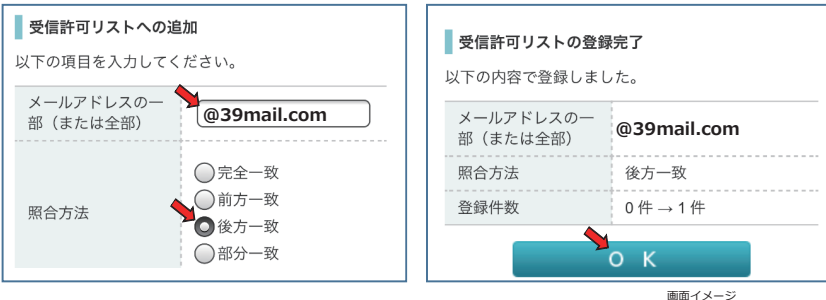

画面イメージ (実際の画面とは異なります)

※「@△.vodafone.ne.jp」も「ソフトバンク」と同様の操作でメール受信できます